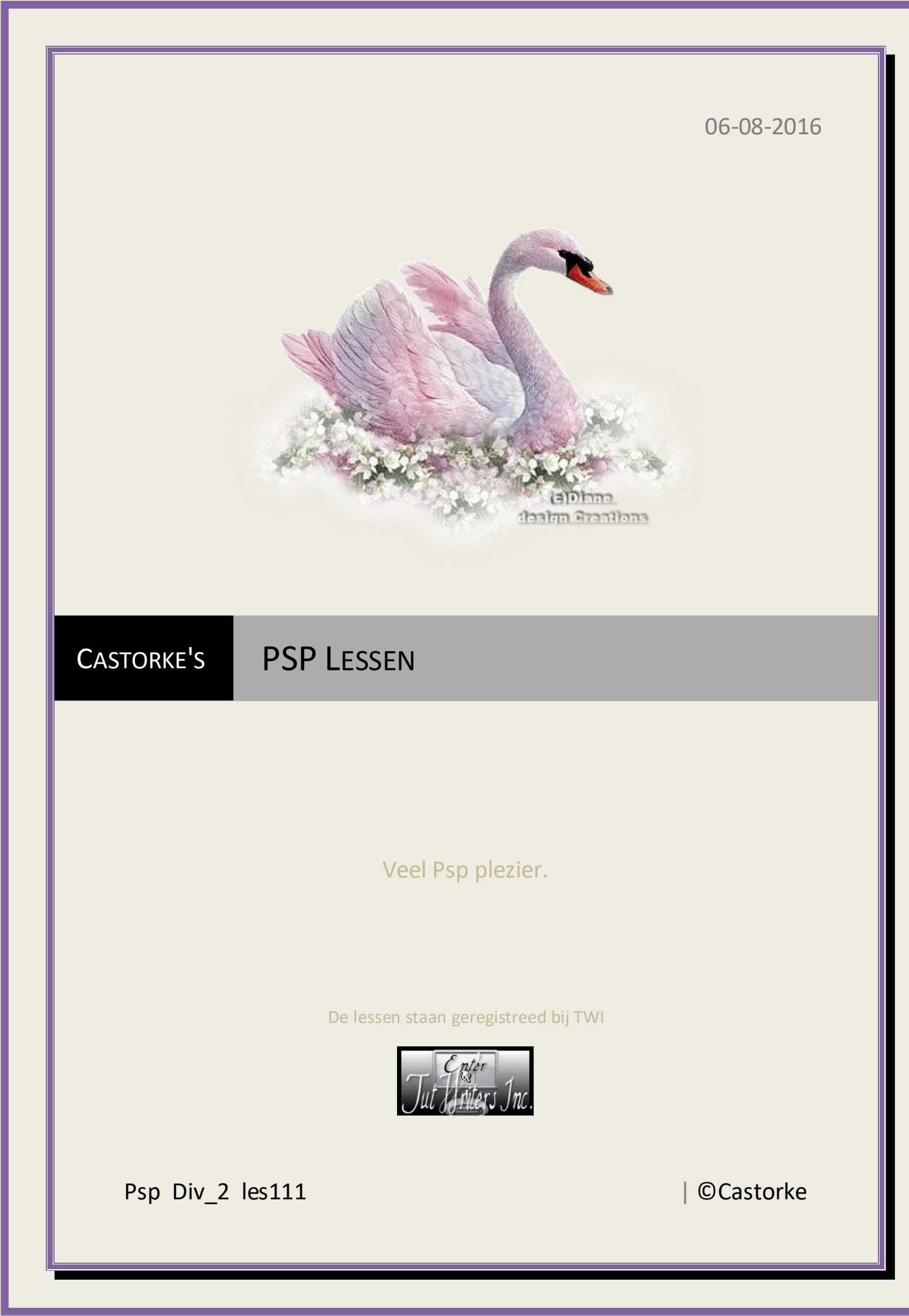

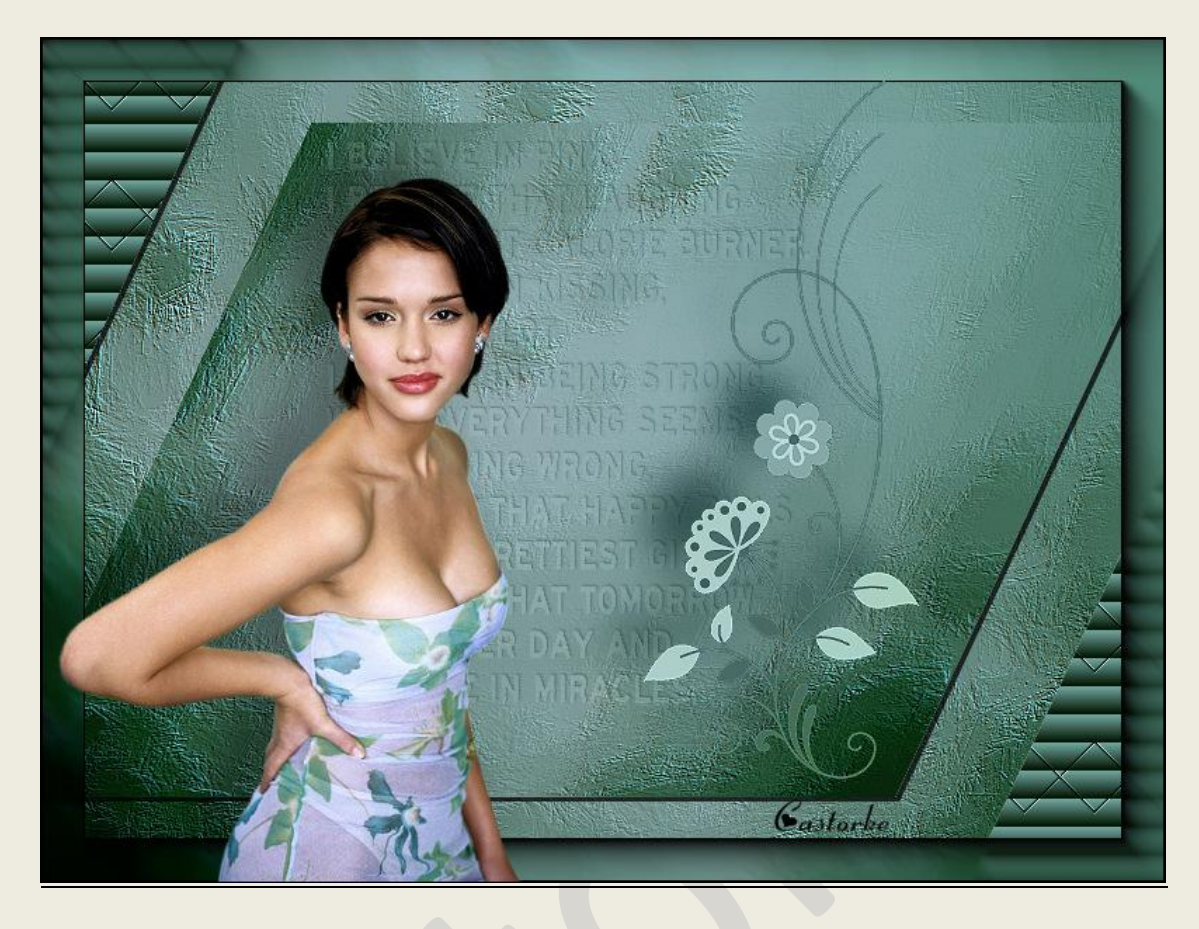

**PSP** - Les 111

Is door mezelf gemaakt met psp9 kan best met een ander PSP programma gemaakt worden. Iedere gelijkenis berust op louter toeval.

> <u>Materiaal</u>: Tubes van: Yoka, Celeste, NKubo Masques 019 de animabelle

> > Credits vind je hier.

Met <u>dank</u> aan de tubeuses. **Respecteer hun werk aub!** Zonder hen was deze les niet tot stand gekomen.

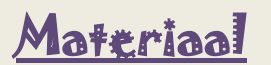

<u>Filters</u>: AAA Frames/ Foto Frame..., \*\*\*Tramage/ Quilt, Importeer deze \*\*\* filters in Unlimited 2.0

 Voorgrondkleur: #71a69f, Achtergrondkleur: #d5d3ec Maak een verloop als volgt.

| ψ                                                                                |                                                                         | Textuur                            |
|----------------------------------------------------------------------------------|-------------------------------------------------------------------------|------------------------------------|
| 🕽 Kleur 🌖 Verloo                                                                 | P 🕂 Patroon                                                             | Aluminiumfolie                     |
| Voorgrond-achtergro<br>Bewerken                                                  | Hoek:                                                                   | Hoek:<br>0 0 0<br>Schaal:<br>100 0 |
|                                                                                  | Castorly                                                                |                                    |
| Middelpunt<br>Horizontaal:<br>50 \$v<br>Verticaal:<br>50 \$v<br>Middel- en brand | Brandpunt<br>Horizontaal:<br>50 00<br>Verticaal:<br>50 00<br>Verticaal: | :<br>Huidige:<br>Vorige:           |

- 2. Open Cas\_achtergrond hierop werken we verder Shift D en sluit het origineel.
- 3. Klik rechts in het lagenpallet op achtergrond en kies rasterlaag maken van achtergrond. of dubbelklik op de laag in het lagenpallet en klik op ok bekom je raster 1.
- 4. Effecten/ kunstzinnige effecten/ penseelstreken kleur #53b5f4

| 7 Pi                         | enseelstreken 🚽 🗖 🔜                        |
|------------------------------|--------------------------------------------|
| Voorinstellingen: Laatst g   | gebruikt 🔽 🔎 🔚                             |
| *                            |                                            |
| <b>q q</b> 100%              | +                                          |
| Zachtheid: 📴 🛶               | Streken<br>Lengte: 19 💭<br>Dichtheid: 15 💭 |
| Penseel                      | Belichting Castorke                        |
| Haren: 29 V<br>Breedte: 17 V | Hoek: 227 💽                                |
| Dekking: 63                  | Kleur: <b>#53D</b> 5f4                     |

- 5. Dupliceer de laag in het lagenpallet.
- Afbeelding/ formaat wijzigen/ 80%
  Formaat van alle lagen NIET aanvinken !
- 7. Effecten/geometrische effecten/ scheeftrekking. voorgrondkleur

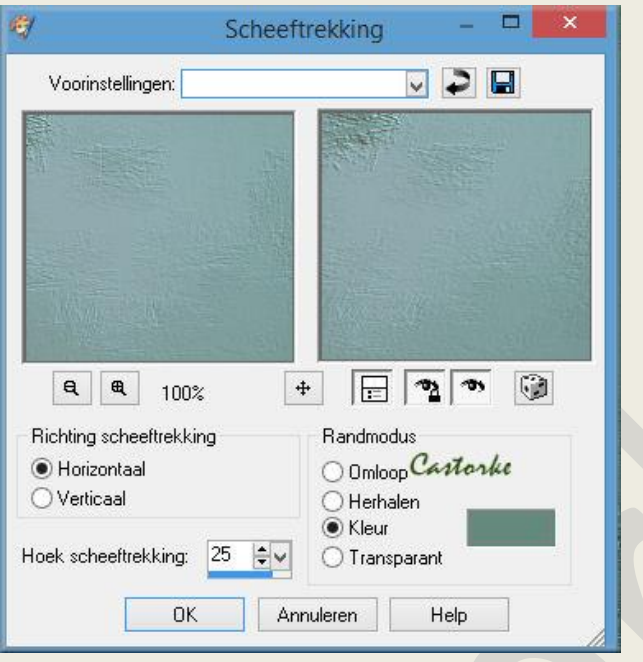

- 8. Selecties/ laden en opslaan/ selectie laden uit alphakanaal/ staat meteen goed.
  - 67 Lamellen Voorinstellingen: 28 V ۲ Q. æ + 2 100% Breedte: 20 ÷~ Kleur: Castorke V Horizontaal Dekking: ✓ Licht van links/boven 100 \$∨ OK. Annuleren Help
- 9. Effecten/ textuureffecten/ lamellen. Kleur #011400

- 10. Effecten/ insteekfilters/unlimited2/ Tramage/Quilt met std instel.
- 11. Niets selecteren.

- 12. Slagschaduw 3 , 3, 75, 0 zwart
- 13. Lagen samenvoegen/ omlaag samenvoegen.
- 14. Effecten/ insteekfilters/AAA frames/ Foto frames Width 30

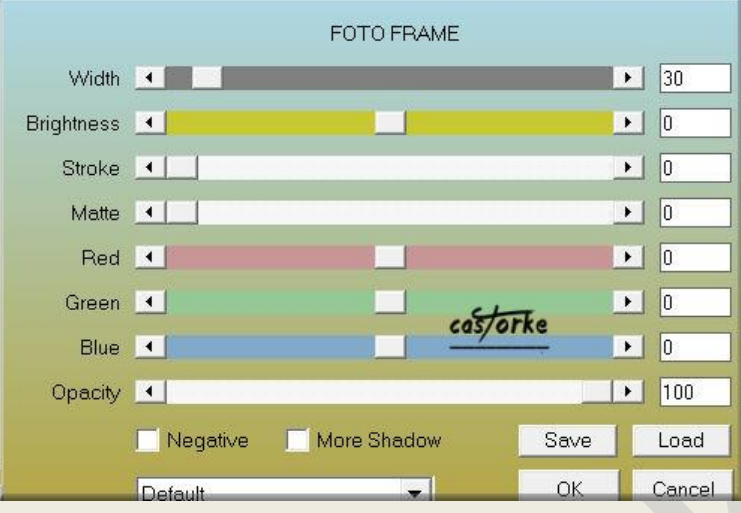

- 15. Open de tube Creation©Celeste147
- 16. Kopieer en plak als nieuwe laag op je werk.
- 17. Afbeelding/ formaat wijzigen/ 2 x 72%
- 18. Zet op zijn plaats.
- 19. Slagschaduw -20, -25, 35, 45 zwart
- 20. Open Yoka-TEXT-I-Believe-310315
- 21. Kopieer en plak op je werk als nieuwe laag.
- 22. Zet de mengmodus op luminantie (oud)
- 23. Laagdekking op 25.
- 24. Plaats het een beetje omhoog of naar eigen keuze.
- 25. Lagen/ schikken/ omlaag verplaatsen.
- 26. Activeer de bovenste laag.
- 27. Open NKubo\_Papermelon\_Graphic03
- 28. Kopieer en plak op je werk als nieuwe laag.
- 29. Afbeelding/ Formaat wijzigen 65% Formaat van alle lagen wijzigen NIET aanvinken.
- 30. Zet de mengmodus op luminantie (oud)
- 31. Zelfde slagschaduw als bij de dame (staat nog goed).
- 32. Dupliceer de laag.
- 33. Afbeelding/ randen toevoegen 1 PX zwart.
- 34. Plaats je naam of watermerk.
- 35. Oplslaan als .jpg

36.

Zo dat was het ik hoop dat je er van genoten hebt.

## ©Castorke

06/08/2016

Ben benieuwd naar je werk. Stuur het me in originele grootte.

Plaats ik het bij de andere werkjes. Hier

Vermeld wel je naam, het lesnummer, titel. Succes !

Vraagjes mag je me altijd <u>mailen....</u>

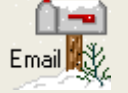

-

Het is verboden deze les geheel of gedeeltelijk te kopiëren. De lessen staan geregistreed bij TWI

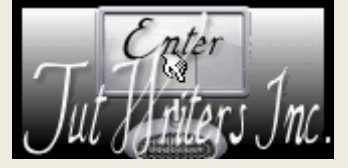